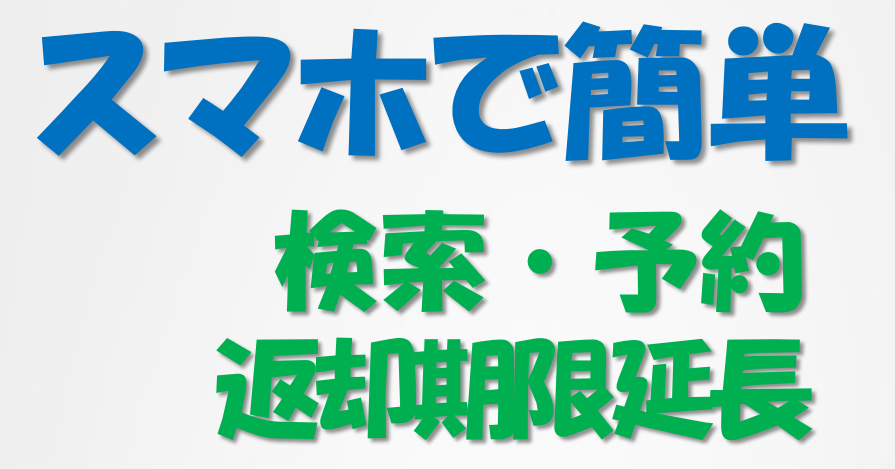

験河台大学 メディアセンター

## お持ちのスマートフォンで、

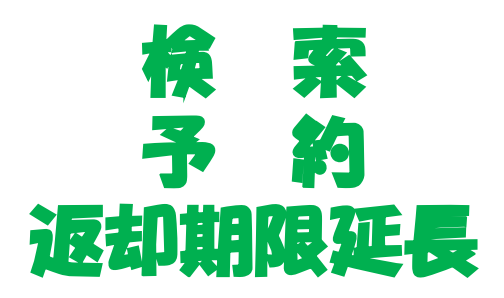

## が便利に使えます。

## さあ、今すぐアクセス!!

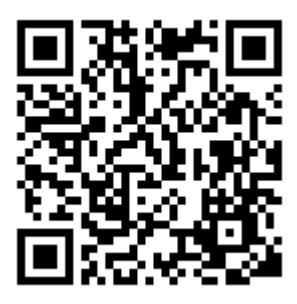

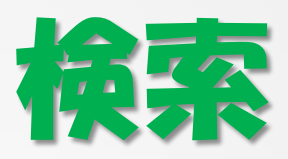

| トップページ                                                    |                            |
|-----------------------------------------------------------|----------------------------|
| 、詳細検索                                                     | 検売バーに切したい木の                |
| 利用者ページ                                                    | 検系ハーに休じたい本の<br>キーワード(書名、著者 |
| ■ 開館日カレンダー                                                | 名など)を入力                    |
| <ul> <li>♀ 資料検索</li> <li>▶詳細検索</li> </ul>                 |                            |
| 教育小六法       検索     クリア                                    |                            |
|                                                           |                            |
|                                                           | [検索]ボタンをタップ                |
|                                                           |                            |
|                                                           |                            |
|                                                           |                            |
|                                                           |                            |
| 6 /282,354 結果集合番号 [6] 検索式 OAL=教育小六法<br>縦込キーワードへ           |                            |
| 1 教育小六法 / 市川須美子 [ほか] 編; 平成25年版 (2013)                     |                            |
| <ul> <li>         ・・・・・・・・・・・・・・・・・・・・・・・・・・・・・</li></ul> | 配架場所が表示されるの                |
|                                                           | で、Let's Go!!               |
| Google                                                    | で、Let's Go!!               |

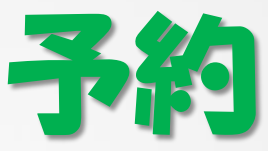

| Lログアウト <b>レログイン</b>                                                         |                                                                       |
|-----------------------------------------------------------------------------|-----------------------------------------------------------------------|
| トップページ                                                                      |                                                                       |
| • 詳細検索                                                                      |                                                                       |
| ● 利用者ページ                                                                    |                                                                       |
| ■ 開館日カレンダー                                                                  |                                                                       |
| <ul> <li>● 資料検索</li> <li>▶詳細検索</li> </ul>                                   |                                                                       |
| Q 上昇思考       検索                                                             | <ul> <li>検索バーに探したい本の</li> <li>キーワード(書名、著者</li> <li>名など)を入力</li> </ul> |
|                                                                             |                                                                       |
| Lログアウト<br>検索結果詳細                                                            | ▶ [検索]ボタンをタップ                                                         |
| 検索へ                                                                         |                                                                       |
| 1. 上昇思考:幸せを感じるために大切なこと/長<br>友佑都著                                            |                                                                       |
| 上   下蔵一覧へ▼   「所蔵数] 1   「予待数] 0   「予約確保数] 0   「貸出可能数] 1   「貸出可能館]   メディアセンター | 、<br>[ログイン]ボタンをタッ<br>プ                                                |

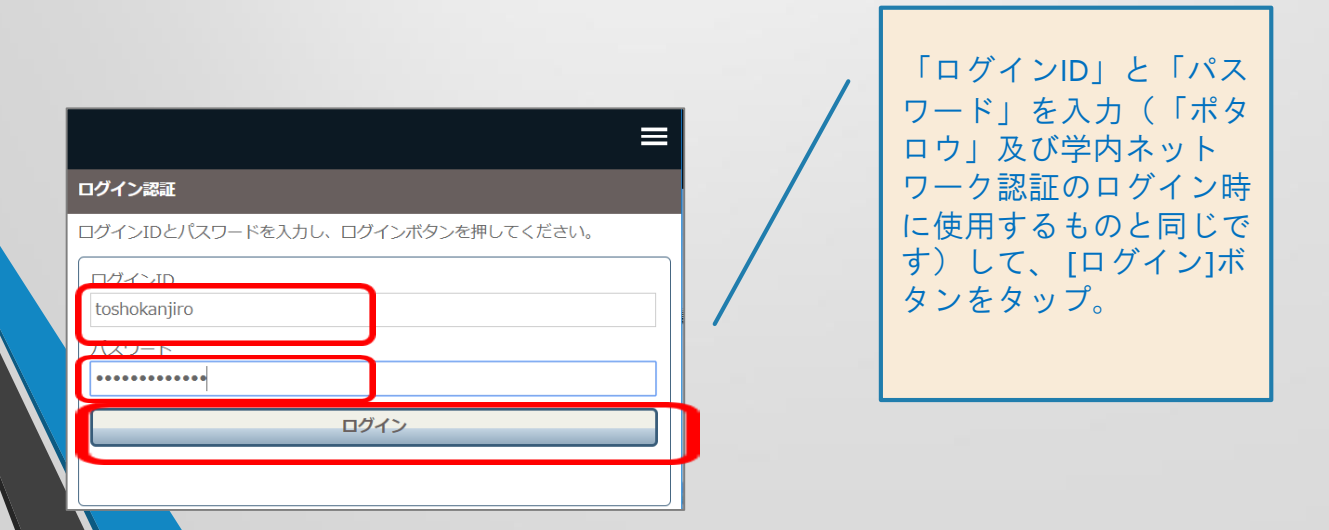

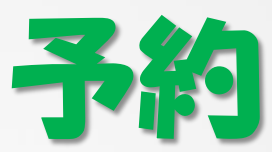

| Lロクアワト 10/12                                                                |   |                           |  |
|-----------------------------------------------------------------------------|---|---------------------------|--|
| 検索結果詳細                                                                      |   |                           |  |
| 検索へ                                                                         |   |                           |  |
| <ol> <li>上昇思考:幸せを感じるために大切なこと/長<br/>友佑都著</li> </ol>                          |   |                           |  |
| <b>所蔵一覧へ▼</b><br><b>所蔵数] 1</b><br>[予待数] 1<br>[予待数] 0<br>[貸出可能数] 0<br>Google |   | [予約]ボタンをタップ               |  |
| き 予約                                                                        |   |                           |  |
| 予約                                                                          |   |                           |  |
| 前のページへ                                                                      | - |                           |  |
| ▶ 利用者情報                                                                     |   |                           |  |
| 利用者区分:学部生<br>有効期限日:2099/03/31<br>予約件数(確保):0(0)                              |   |                           |  |
| 仮予約資料<br>現予約資料                                                              | / | [予約登録]ボタンをタッ              |  |
| 受取館: メディアセンター ▼                                                             |   | プ                         |  |
| 被予約日数.11<br>予約登録                                                            |   |                           |  |
| 上昇思考:幸せを感じるために大切なこと/長友佑都著<br>著者名:長友, 佑都(1986-)<br>出版者:角川書店                  |   |                           |  |
| 処理結果                                                                        |   |                           |  |
| 予約しました。           OK                                                        | / | [OK]ボタンをタップして、<br>予約完了です。 |  |
|                                                                             |   |                           |  |
| 予約した図書が利用可能になりましたら、ポタロ<br>ウにアップし、メールをお送りいたしますので、<br>3階図書カウンターにお越しください。      |   |                           |  |

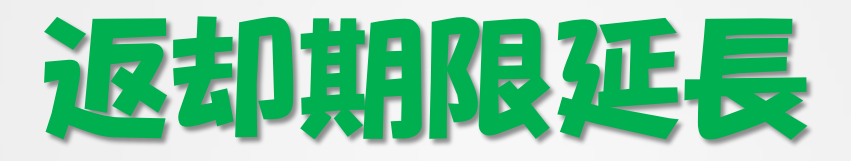

| ログイン認証<br>ログインIDとパスワードを入力し、ログインボタンを押してください。          ログインIDとパスワードを入力し、ログインボタンを押してください。         ログインID         toshokanjiro         1(フロード         ログイン                               | 「ログインID」と「パス<br>ワード」を入力(「ポタ<br>ロウ」および、学内ネッ<br>トワーク認証のログイン<br>時に使用するものと同じ<br>です)して、[ログイン]<br>ボタンをタップ。 |
|----------------------------------------------------------------------------------------------------|----------------------------------------------------------------------------------------------------|
| 利用者ページ         Q キーワードを入れてください         検索       クリア         ✓ お知らせ         メッルセージせい         ・ 「貸出       1         ②                                                                  | [貸出予約状況]ボタンを<br>タップ。                                                                                 |
| 利用者ページへ ✓ 利用者情報 利用者区分:学部生 有効期限日:2099/03/31 貸出数(延滞数) / 貸出制限数:1(0) / 5 予約件数(確保):0(0) ▼返却期限日を延長したい場合は、「更新」ボタンを押して下さい。※延滞資料が 1冊でちある場合は更新できません。                                           |                                                                                                    |
| 貸出資料情報     予約資料情報       1. 上昇思考:幸せを感じるために大切なこと/長友佑都著       著者名:長友,佑都(1986-)       ISBN:9784041102183       資料番号:001427815       貸出館:メディアセンター       返却期限日(延滞日数):2017/12/04         更新 | [更新]ボタンをタップ。                                                                                         |

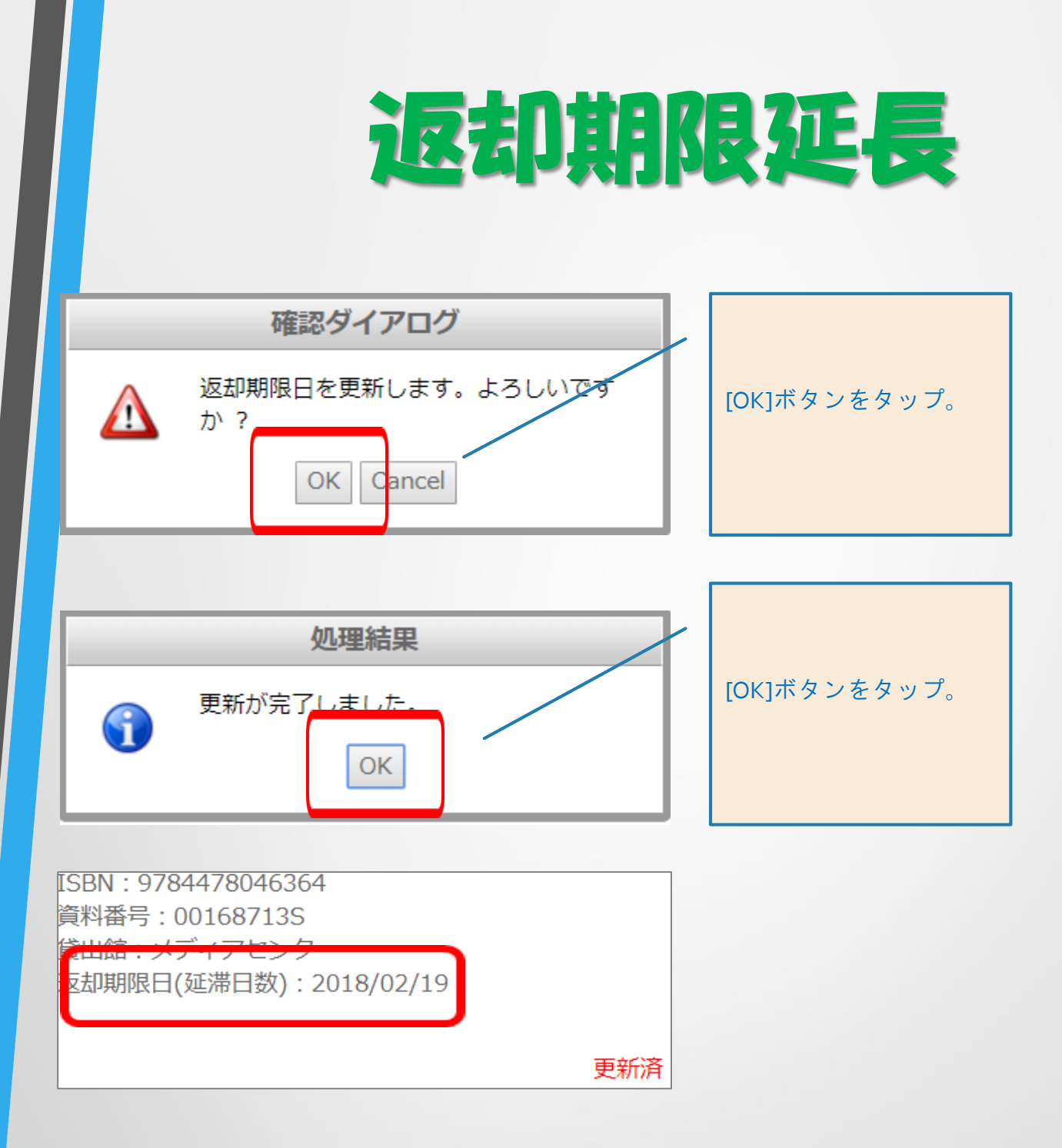

返却期限日を確認し、図書に貼付されている貸出 期限票に、返却期限日を手書きで記入しておいて ください。

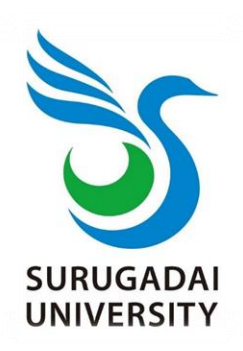